## Premie berekenen en aanvragen van een uitvaartverzekering

| Figuur 1 | Klik op "Premie berekenen/polis aanvragen"                                                                                                    |
|----------|----------------------------------------------------------------------------------------------------|
|          | Construction of the series and the product series of the series of the s                                                                                                    |
|          | Klik op Premie berekenen/<br>polis aanvragen                                                                                                    |
|          | Urgogen: Welkon Factoriale NBP,<br>Prime Service International<br>Entropy 2<br>Zoen nar other<br>Zoen Nature<br>Instructure<br>Utgogen<br>Welkon Factoriale NBP,<br>Maak een leaze at het meru on sur gegeenen og le vragen.<br>Zoen Nature<br>Utgogen<br>Welkon Factoriale NBP,<br>Maak een leaze at het meru on sur gegeenen og le vragen.<br>Zoen Nature<br>Utgogen<br>Welkon Factoriale NBP,<br>Maak een leaze at het meru on sur gegeenen og le vragen.<br>Zoen Nature<br>Utgogen<br>Maak een leaze at het meru on sur gegeenen og le vragen.<br>Zoen Nature<br>Utgogen<br>Maak een leaze at het meru on sur gegeenen og le vragen.<br>Zoen Nature<br>Utgogen<br>Maak een leaze at het meru on sur gegeenen og le vragen.<br>Zoen Nature<br>Maak een leaze at het meru on sur gegeenen og le vragen.<br>Zoen Nature<br>Maak een leaze at het meru on sur gegeenen og le vragen.<br>Som Nature<br>Som Nature<br>Som Natur |
|          |                                                                                                    |
|          | CO14 Nederlandse Branche Polis   Home                                                                                                    |
|          |                                                                                                    |
|          |                                                                                                    |
| Figuur 2 | Klik op "uitvaart (begrafenis of crematie)"  Constant (begrafenis of crematie)                                                                                                    |
| Figuur 2 | Klik op "uitvaart (begrafenis of crematie)"  Klik op "uitvaart (begrafenis of crematie)"  Prestor Prestor Presto Prestor Prestor Prestor Prestor Prestor Prestor Prestor Prestor                                                                                                    |
| Figuur 2 | Klik op "uitvaart (begrafenis of crematie)"              Klik op "uitvaart (begrafenis of crematie)"                                                                                                    |
| Figuur 2 | Klik op "uitvaart (begrafenis of crematie)"                                                                                                    |
| Figuur 2 | S Lik op "uitvaart (begrafenis of crematie)"                                                                                                    |
| Figuur 2 | <complex-block></complex-block>                                                                                                    |
| Figuur 2 |                                                                                                    |

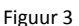

Figuur 4

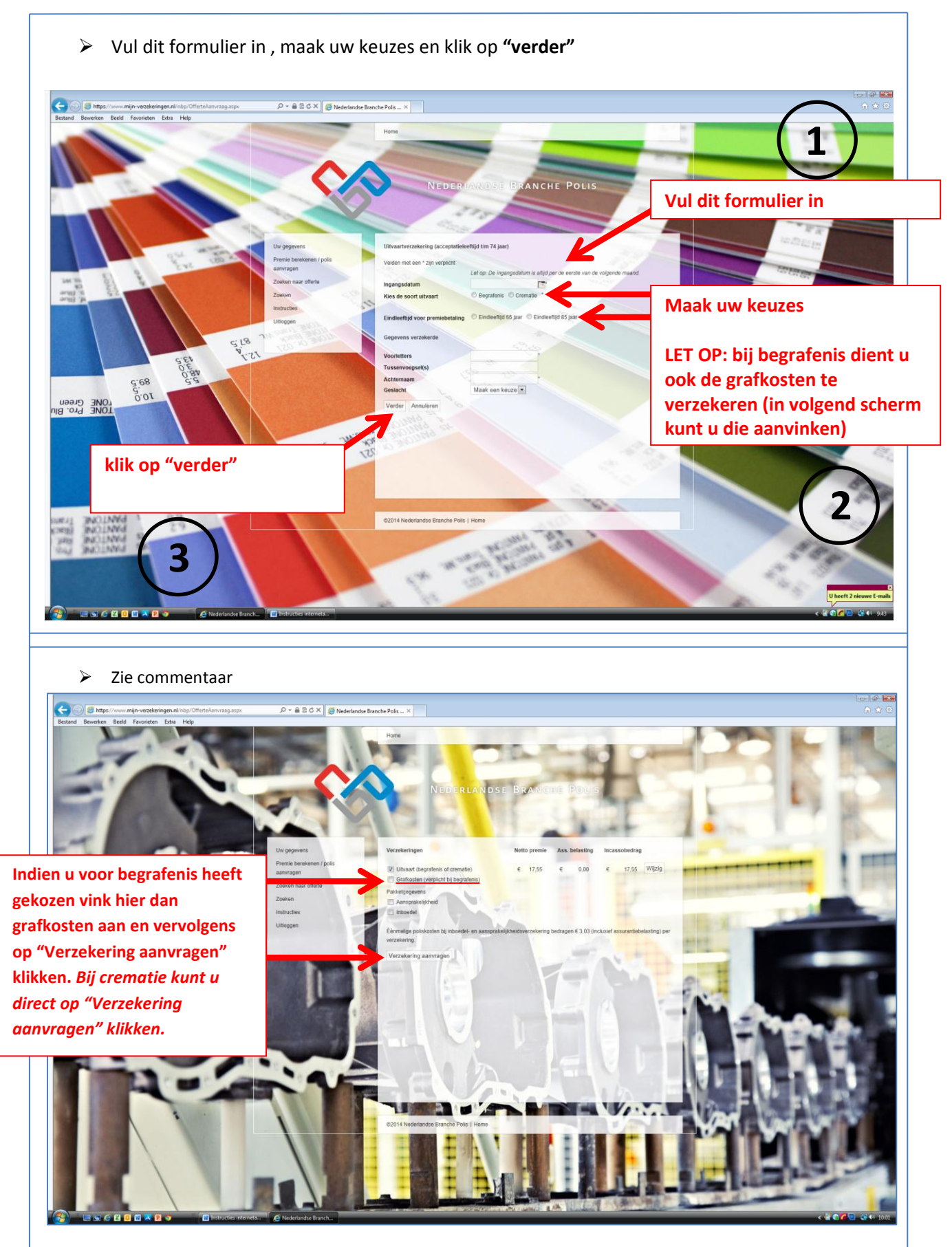

Figuur 3

Figuur 5

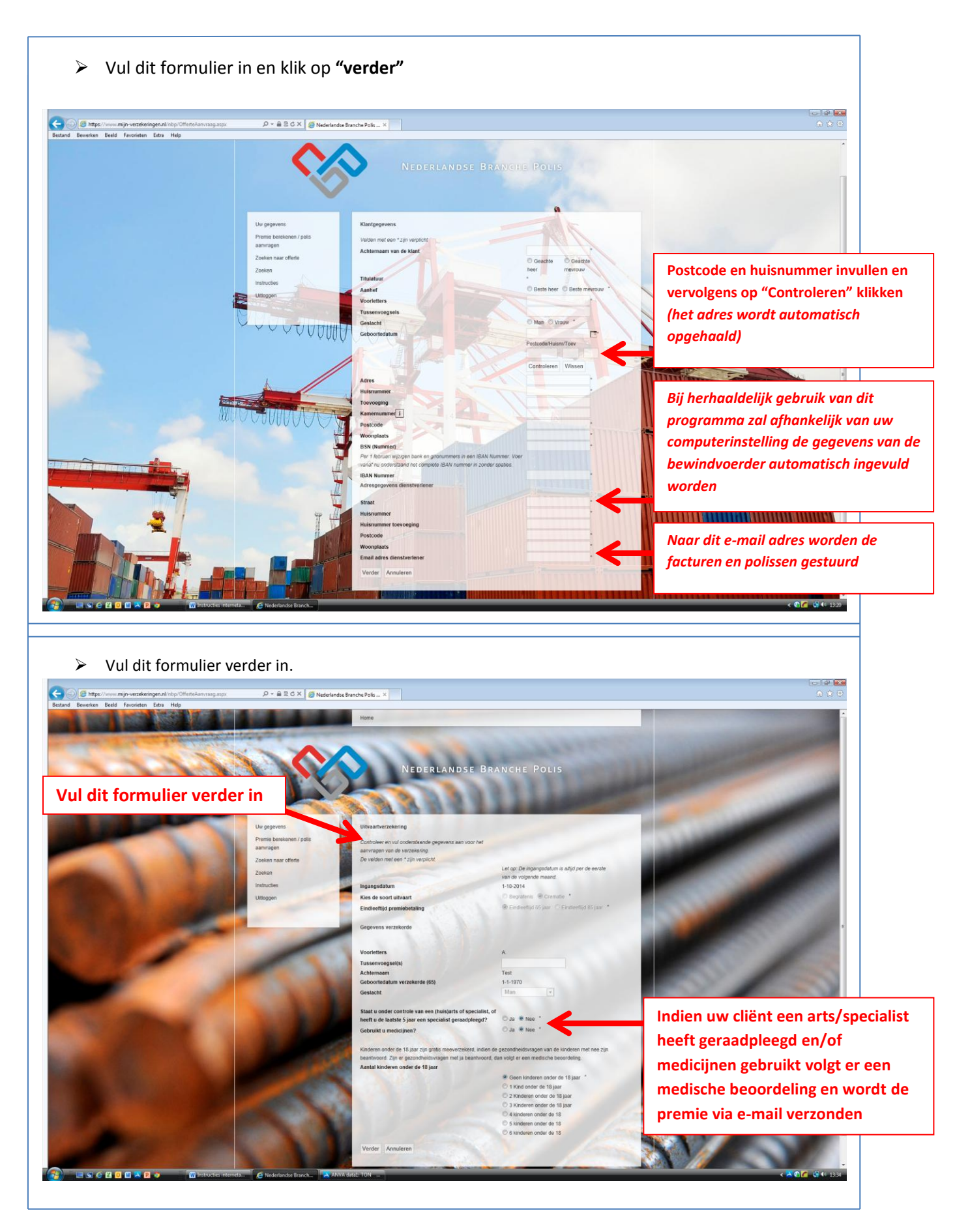

Figuur 6

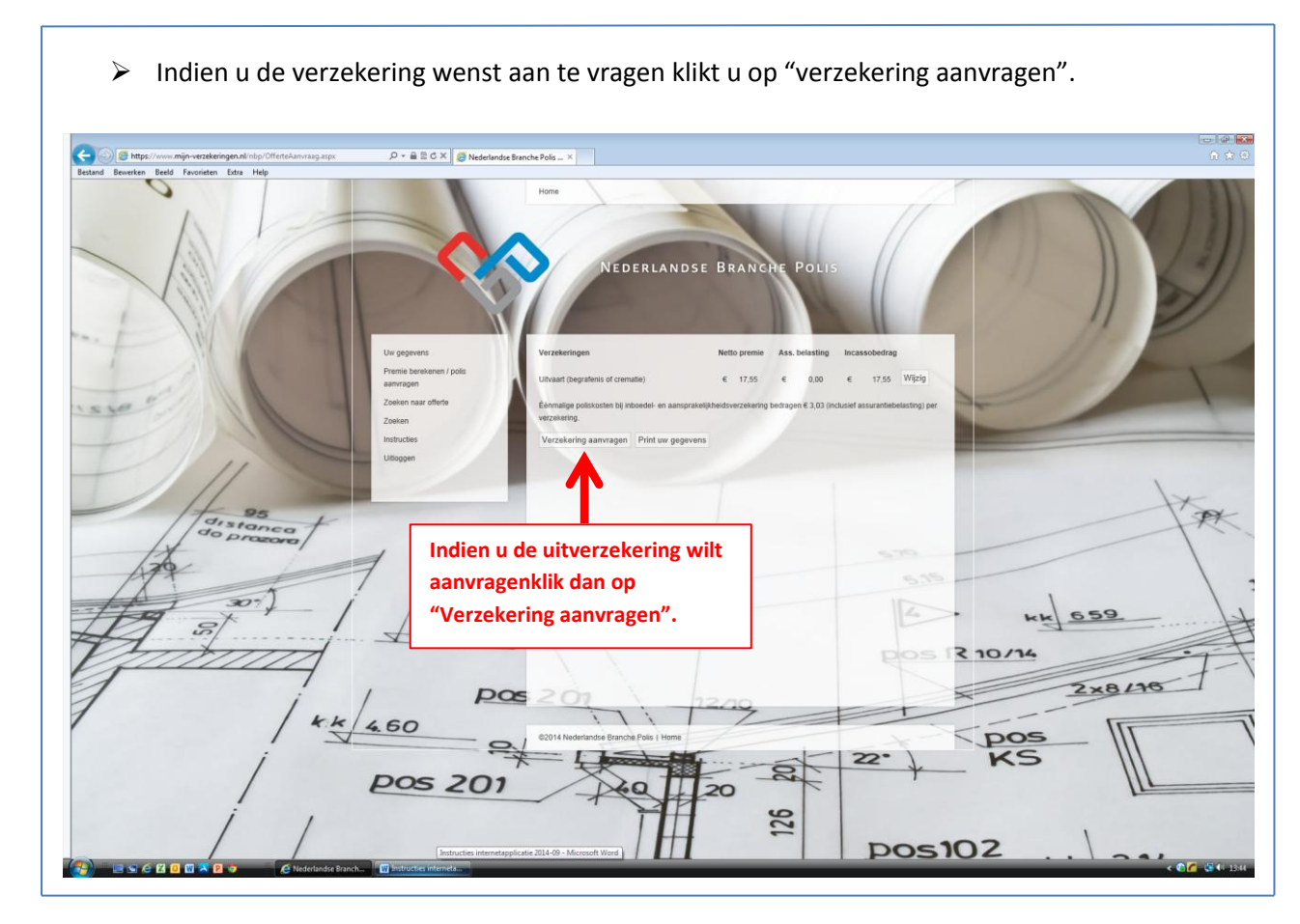

Figuur 7